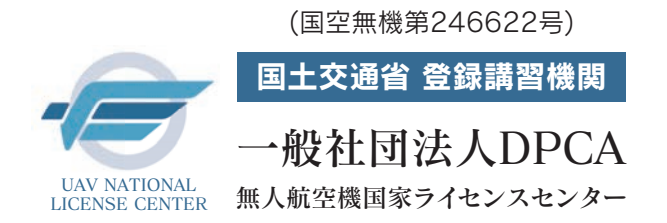

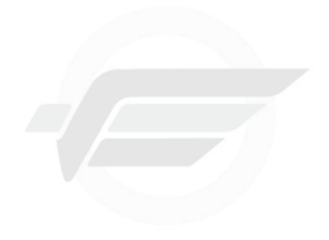

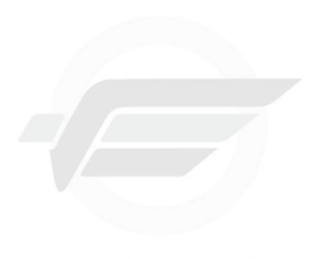

DPCA UAV National License Center

# 無人航空機 国家ライセンス講習における 各種申込み・国家ライセンス講習における Attend License Center 手引書 [ver1.2]

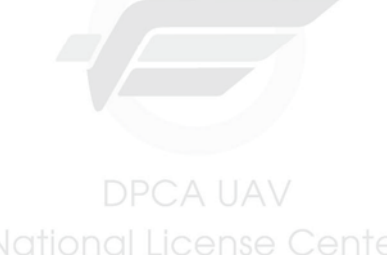

講習受講を検討されている方・受講者向け

DPCA UAV

本手引書では、UNLC(無人航空機国家ライセンスセンター)の無人航空機講習を受講する方に向け、講習及び 学科試験の申込み方法及び国家ライセンス取得までの各種申請方法の手順を分かりやすく解説しています。 この手引書を有効に活用いただき、講習申込みから国家ライセンスの取得まで円滑なプロセスをお手伝いで きれば幸いです。

National License Center

National Liggnse Center

## 国家ライセンス制度概要(国家ライセンス取得に関して)

登録講習機関において、無人航空機に関する知識・能力についての学科および実地の無人航空機講習を受講いただけます。無人航空機講習(学科・実地)を全て受講 し、修了審査に合格した場合、無人航空機講習終了証明書の発行を行い、この修了書を以って<mark>指定試験機関での実地試験が免除</mark>されます。

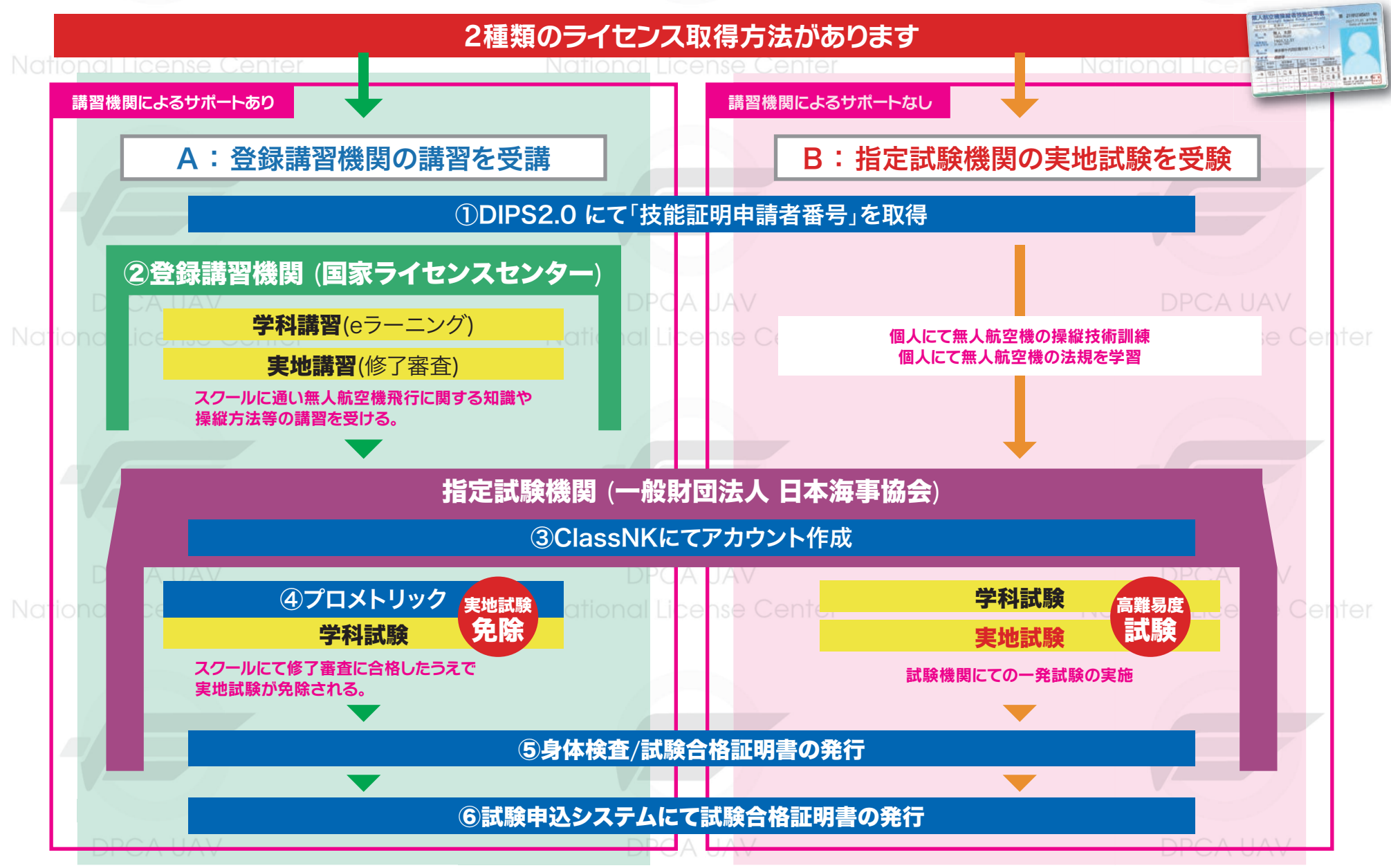

National License Center

National Lico2nse Center

#### 国家ライセンス講習・試験申込み・ライセンス発行申請の流れ

受講者様個人に付与される国家ライセンス(技能証明)となる為、個人での手続きが必要です。 企業単位で取得される場合も、取得される方の個人情報を基にした手続きが必要となります。

各サイトでの申込みや登録完了まで日数が必要です。実地講習受講や試験日まで余裕を持って手続きを進めてください

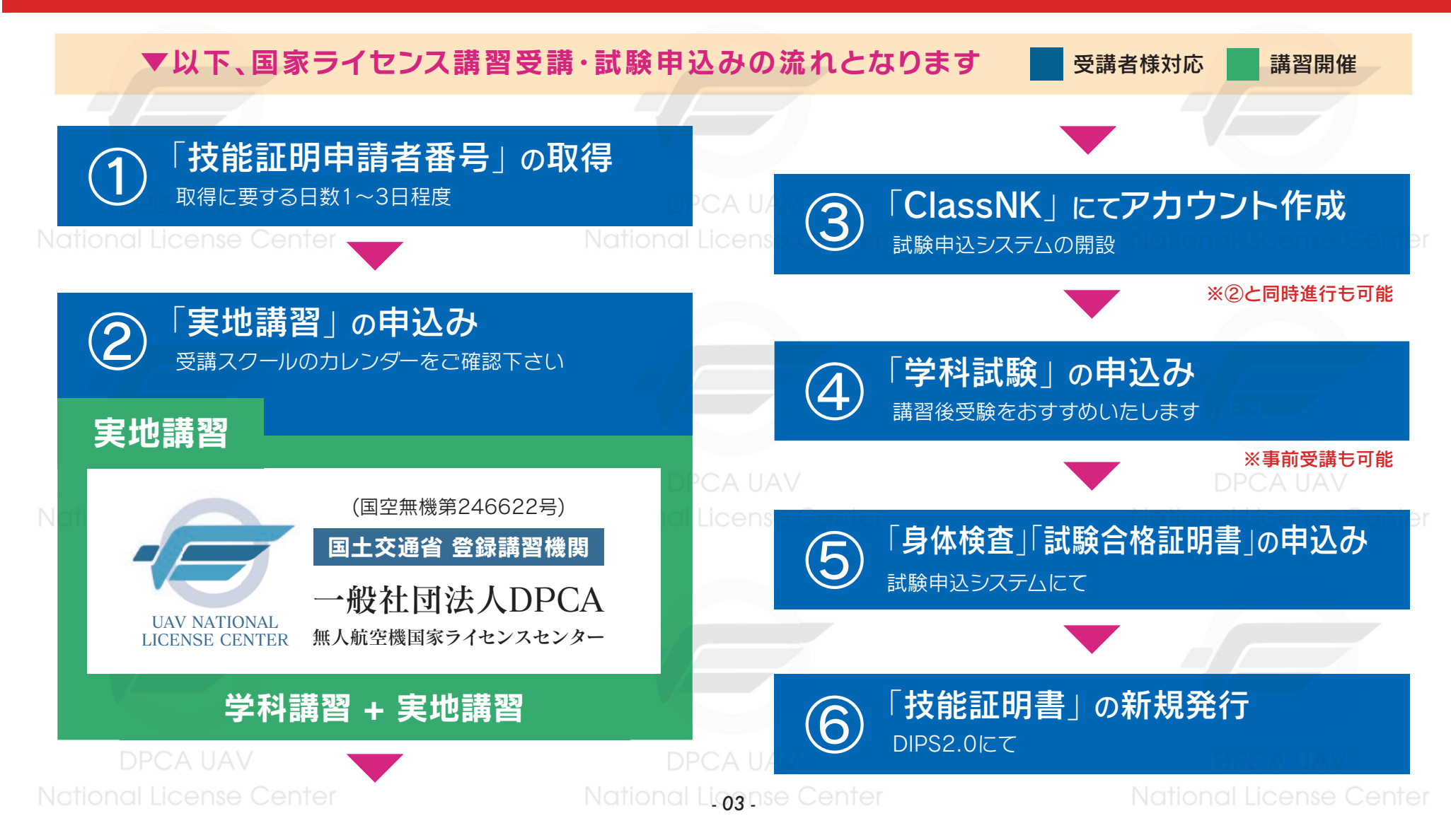

### 各種アカウント作成情報の記録

## 国家ライセンス取得の手続きを行うにあたり、4種類のアカウント作成が必要になります。 作成したパスワードは忘れないように、必ずメモやデータによる記録を行ってください。

 National License Center
 National License Center

 DIPS2.0
 ①「技能証明申請者番号」の取得

 ID

 PW

 技能証明申請者番号

 DPCAUAV
 DPCAUAV

 UNLC申込アカウント
 ②「実地講習」の申込み

 ID

 PW

| Class NK                           | ③「試験申込システム」の開設              |   |
|------------------------------------|-----------------------------|---|
| ID DPCA UAV                        | DPCA UAV                    |   |
| N <mark>PW</mark> onal License Cer | ter National License Center | 4 |

| プロメトリック  | ④「学科試験」の申込み |
|----------|-------------|
| ID       |             |
| PW       |             |
| DPCA UAV | DPCA UAV    |

National License Center

作成するパスワードや情 報の取り扱いには十分ご 注意ください。

パスワードは、あなたの情報 を守る大切な役割を持ってお り、他人に知られると悪用さ れる可能性もあります。ほか の人から推測されやすい文 字列は避け、第三者が割り出 しにくい文字列を設定してく ださい。

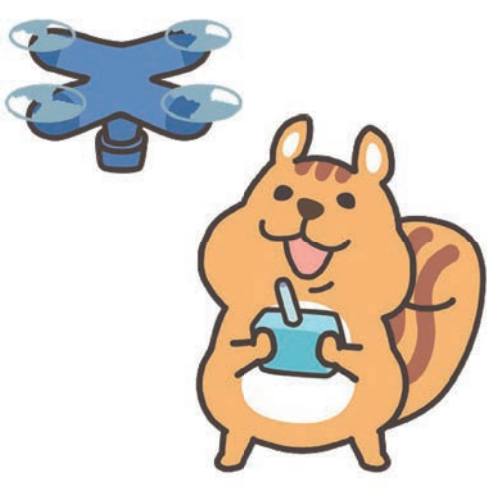

National License Center

National License Center

DPCA UAV National Ligganse Center

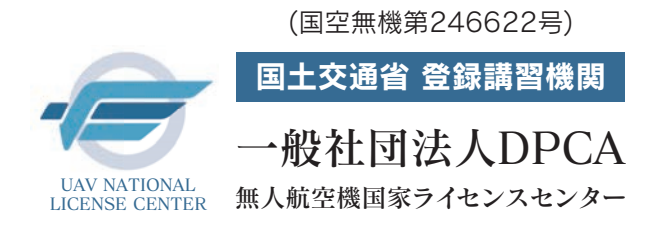

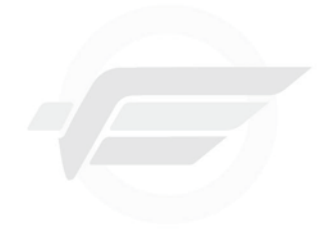

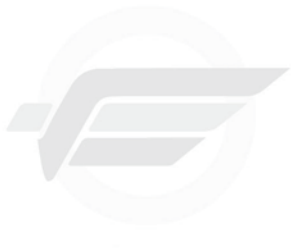

DPCA UAV National License Center

# 無人航空機国家ライセンス講習における ① 「技能証明申請者番号」の取得

National License Center

National License Center 手続きサイト:DIPS2.0

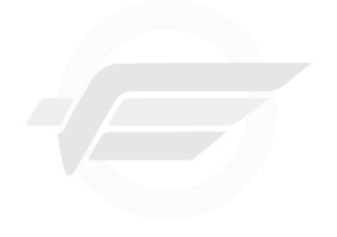

DPCA UAV National License Center DPCA UAV National License Center

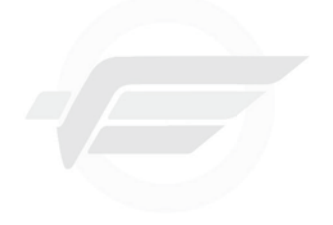

DPCA UAV National License Center

用語解説:DIPS2.0

国が運用するドローン情報基盤システムのこと。このシステムを通じて技能証明申請者番号の取得など

無人航空機関係の手続きを行います。

National License Center

National Licosnse Center

## ①「技能証明申請者番号」の取得

#### 手続きサイト:DIPS2.0

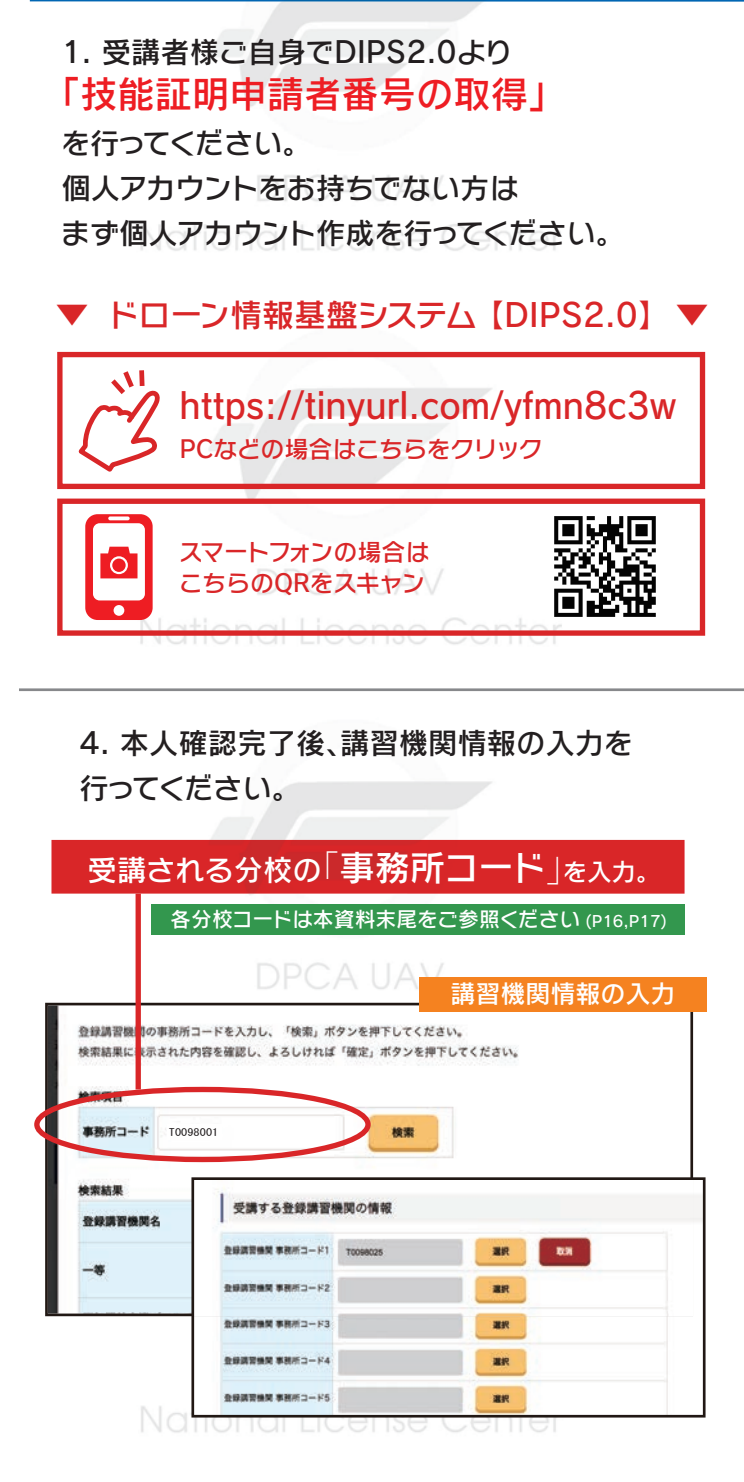

2. アカウント作成後、ログインを行い 「技能証明の取得申請へ」から 「技能証明申請書番号の取得」を行ってください。

#### ログイン後画面 PCA UAV

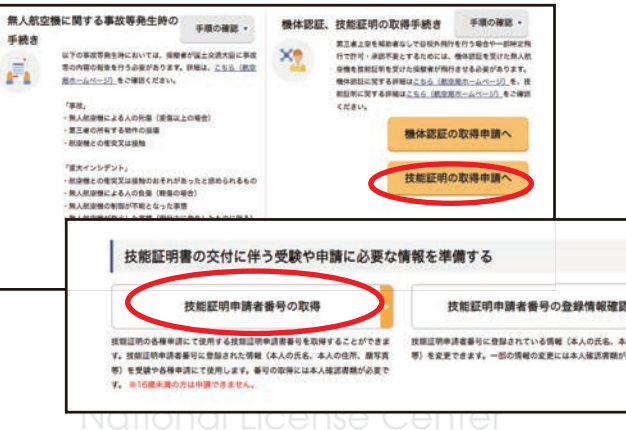

#### 5. その他情報の確認を行い認証完了まで 進めてください。

…認証完了後メールに申請受付番号が届きます。 申請内容の確認が完了するまでお待ちください。

> 認証完了 Authentication completed

メールアドレスの認証を確認しました。 端末・画面で申請操作を行っていた場合、操作を続けてください。

プラウザのxボタンで画面を閉じてください。 The e-mail address has been authenticated. u have performing the application operation on the terminal / screen, cont the operation.

#### マイナンバー認証は即時発行・免許証認証は1~3日程度

National Liggnse Center

#### 3. 「マイナンバーカード」や「免許証」等で 指示に沿って本人確認を行ってください。

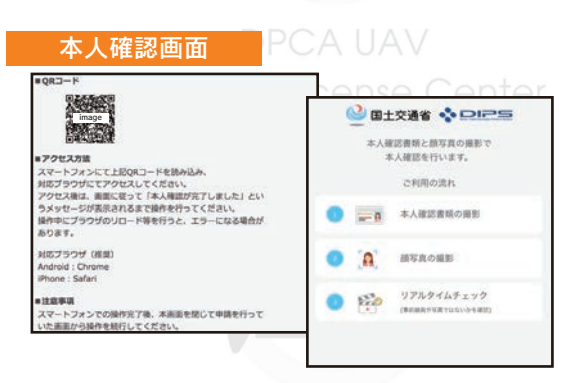

…スマートフォンでQRを読み取り画面指示に沿って 本人確認を行ってください。その他パスポートや郵送 による認証もあり。法人の場合は国土交通省HPより ご確認ください。

#### 6.詳細情報は下記でも確認いただけます。

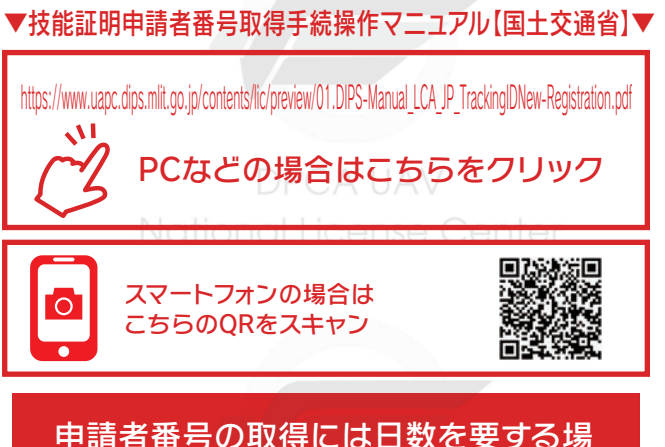

甲請者番号の取得には日数を要する場合があります。受講決定後、速やかに申請者番号の発行申請手続きを行ってください。

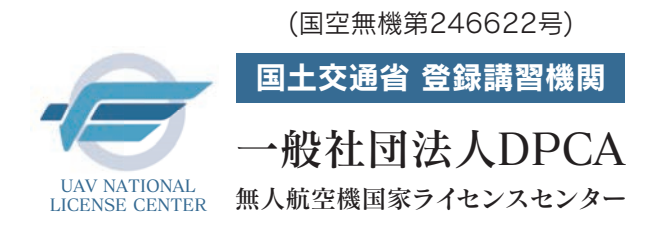

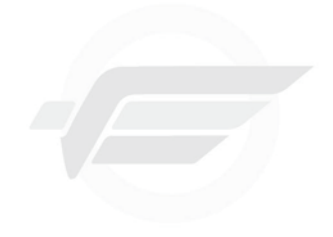

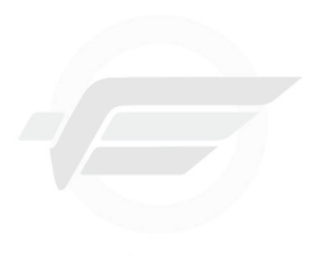

DPCA UAV National License Center

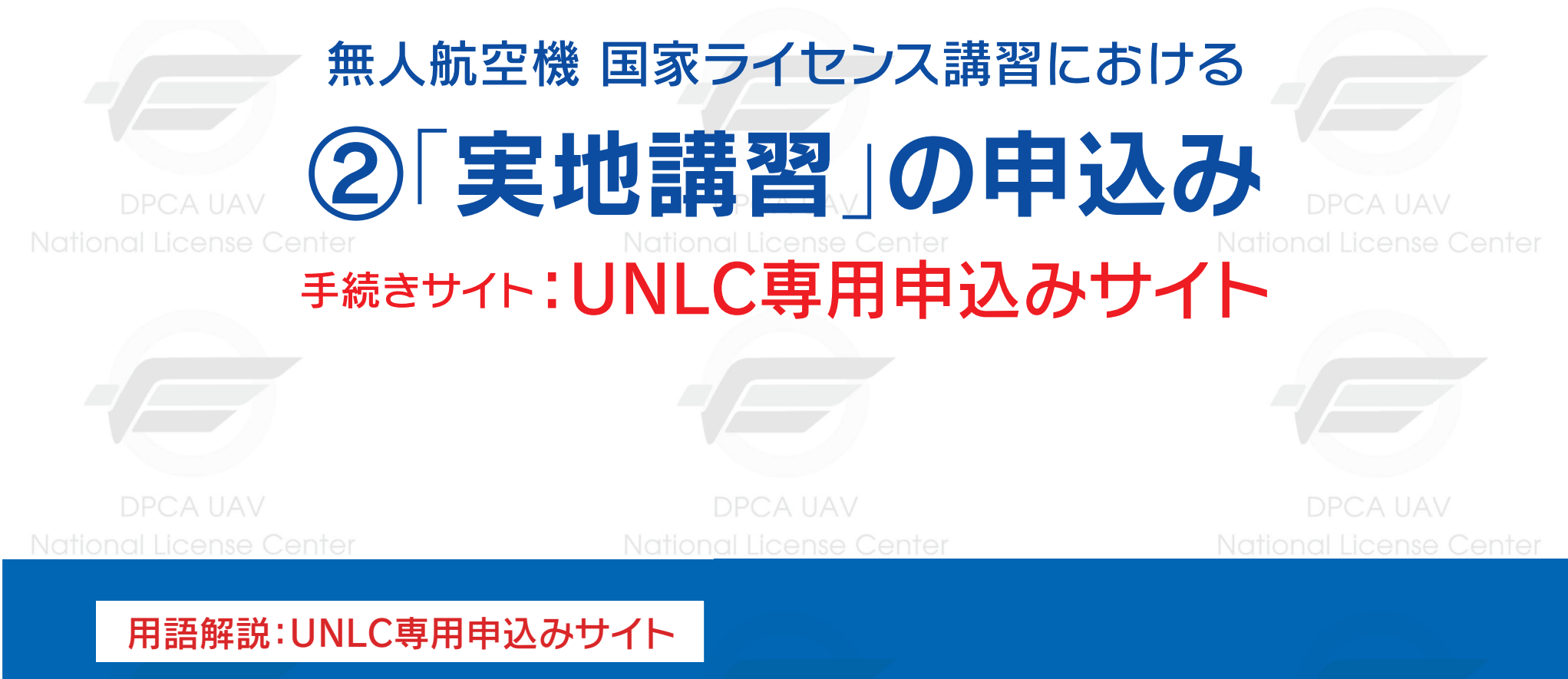

登録講習機関 (一社)DPCAが運用する講習予約管理システムのこと。このシステムを通じて学科・実地講習の 申込みを行います。

National License Center

National Liggnse Center

## ②「実地講習」の申込み

#### 手続きサイト:UNLC専用申込みサイト

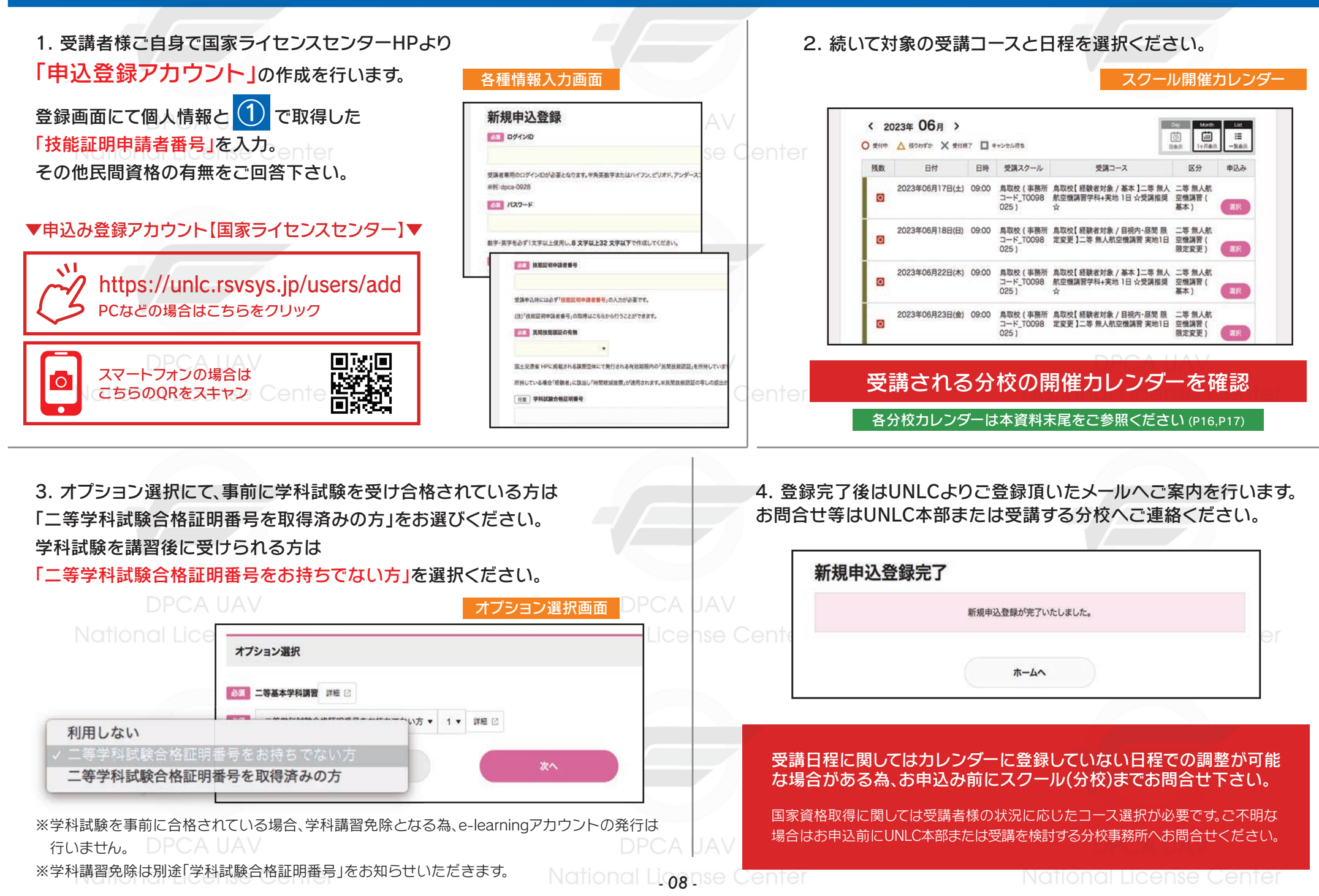

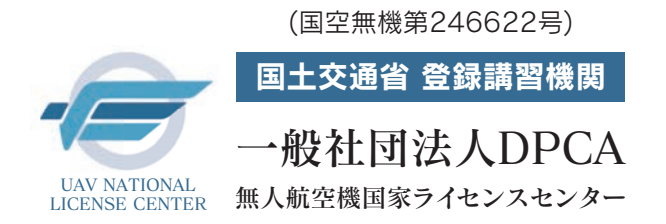

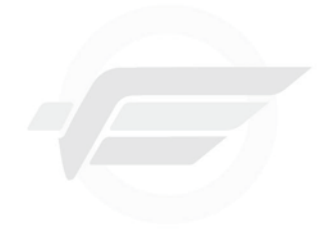

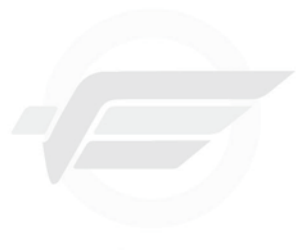

DPCA UAV National License Center

# 無人航空機国家ライセンス講習における ③「ClassNK」にてアカウント作成

ational License Center

## National License Center 手続きサイト: ClassNK

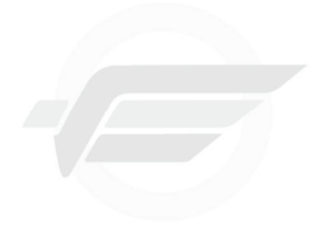

DPCA UAV National License Center DPCA UAV National License Center

DPCA UAV National License Center

用語解説:ClassNK

指定試験機関日本海事協会が運用する管理システム(試験申込システム)のこと。このシステムを通じて身体 検査の申込、試験合格証明書の発行手続きを行います。

National License Center

National Liggnse Center

### ③「ClassNK」のアカウントの作成

#### 手続きサイト: Class NK

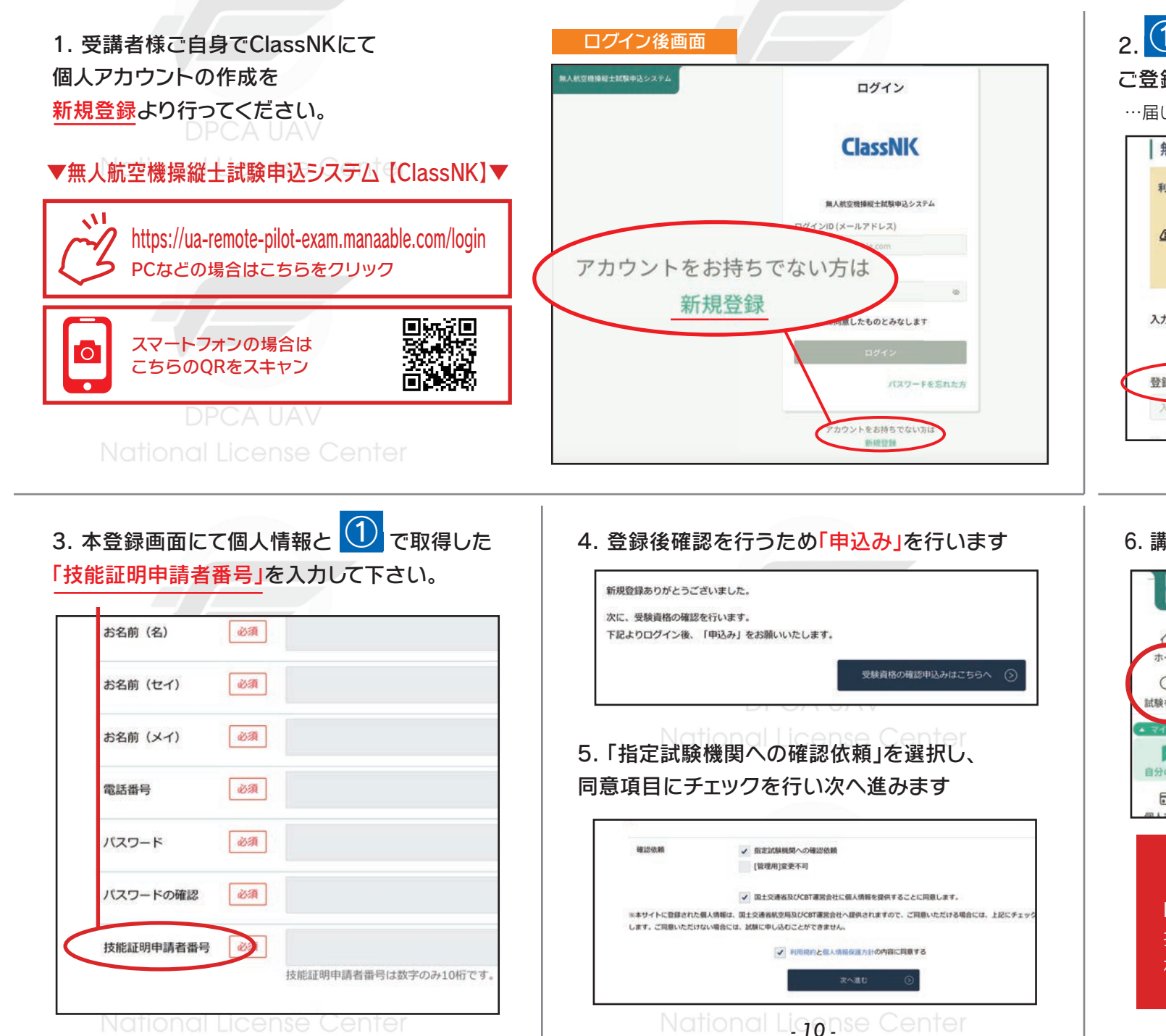

#### 2. ① で登録したメールアドレスと同じアドレスで ご登録をお願いします。 …届いたメールのURLにて本人確認を行います。 無人航空機操縦士試験申込システムの利用者登録 利用者登録を実施するには、DIPSでの技能証明申請者番号の取得が必須と なります。 △下記メールアドレスには必ずDIPSに登録したメールアドレス を入力してください。 本人認証メール 入力したメールアドレス宛に本登録画面のU R人航空機築版士試験中込システム】本登録手続きのご選ぶ 送信) 本登録手続き」のご他解をいただき、ありがとうございます。 日のリンクから本登録手続きをお聞いします。 登録用メールアドレス ンクの期限が切れている場合は再度本登録于紙点をお願いします。 メールにお心あたりのない場合は、お手数ですが本メールを破棄してください。情報は登録され #んのでご見らくだおい、 メールへのの時間はできませんので、のできください

#### 6. 講習修了後「試験を探す」から対象のものを検索できます

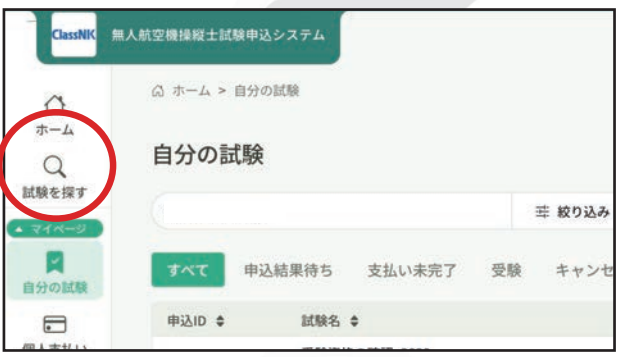

#### 試験申込システムの開設

DIPSに登録された情報(氏名・メール・電話・ 技能証明申請者番号)と本システムに登録さ れた情報連携がなされます。

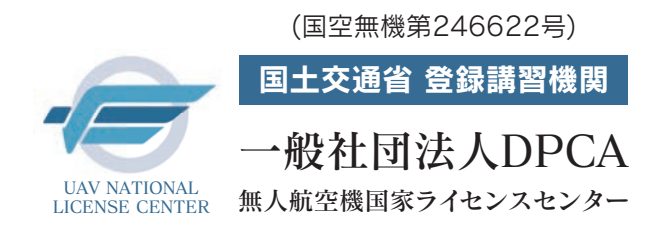

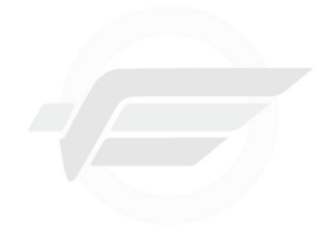

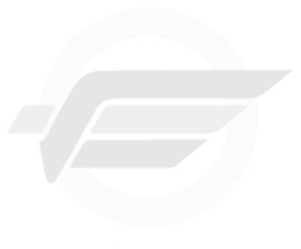

DPCA UAV National License Center

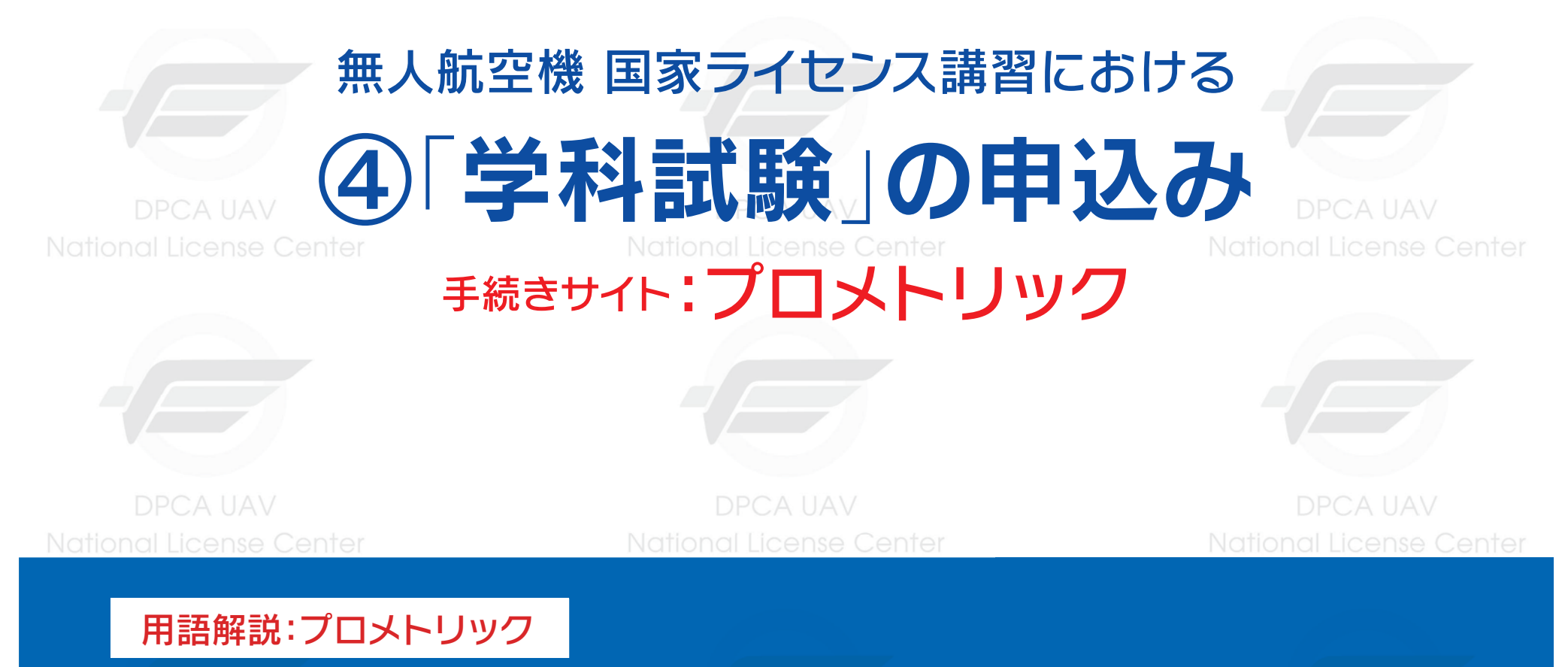

CBT方式で実施される学科試験申込システムのこと。このシステムを通じて、学科試験の申込みを行います。

DPCA UAV National License Center DPCA UAV National Liggnse Center DPCA UAV National License Center

## ④「学科試験」の申込み

#### 手続きサイト:プロメトリック

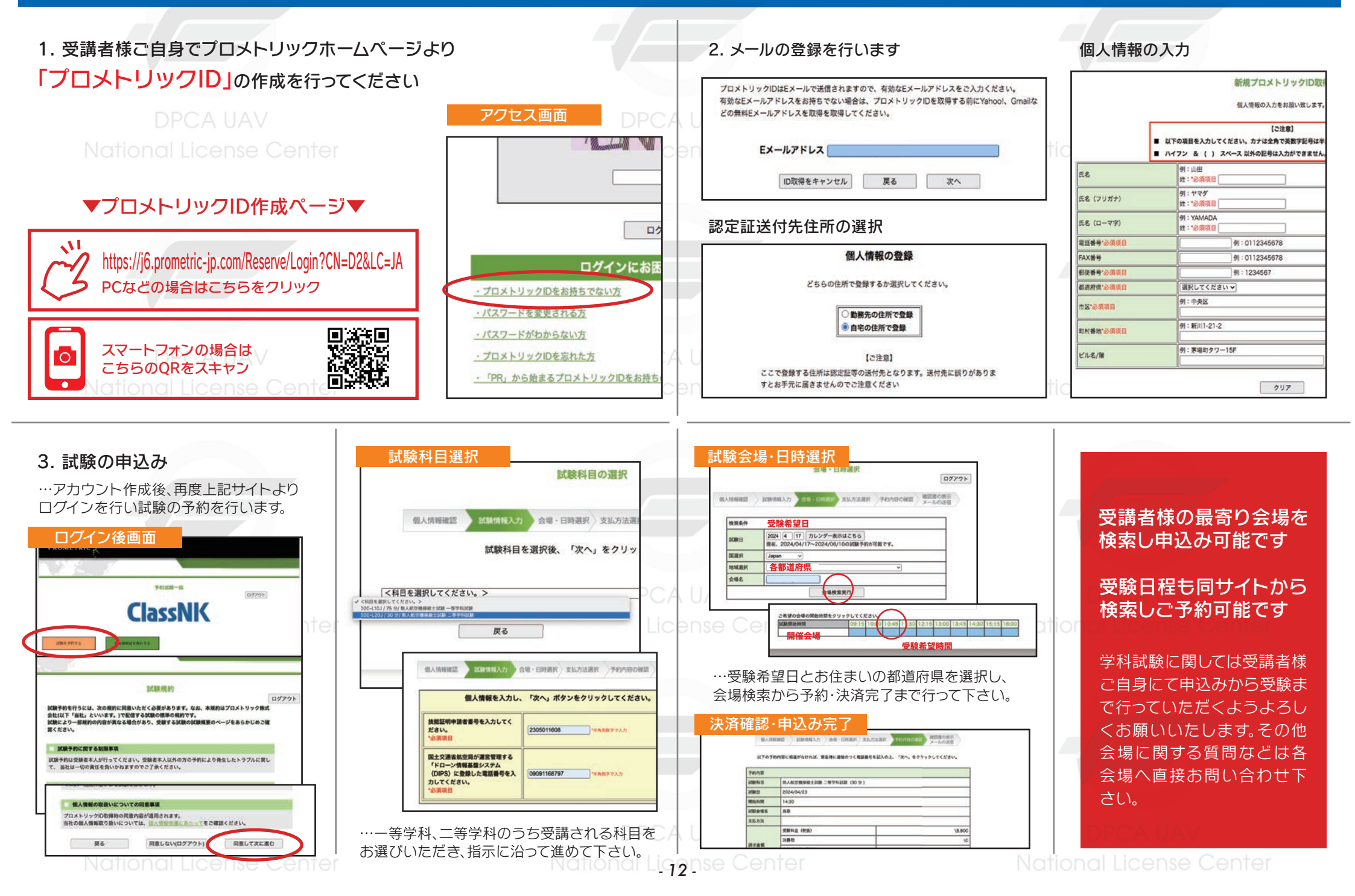

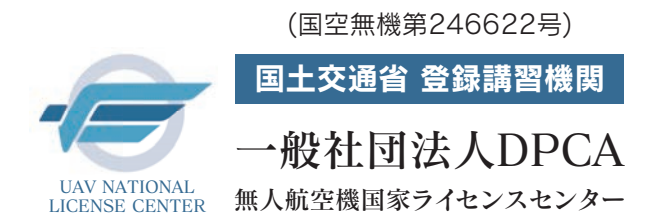

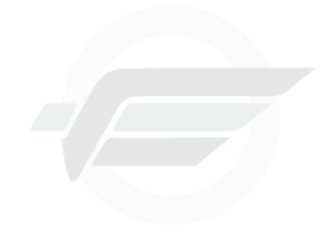

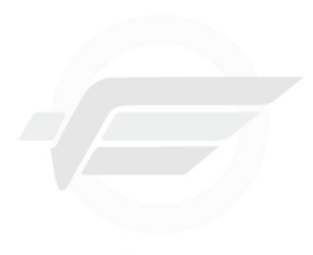

DPCA UAV National License Center

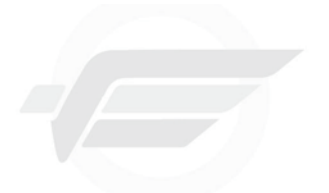

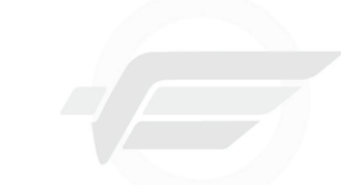

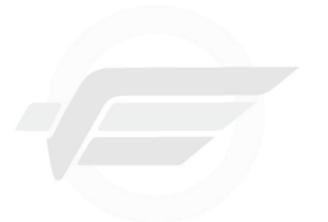

## DPCA UAV 無人航空機 国家ライセンス講習における DPCA UAV Notice The Content 5 **身体検査」「実地試験免除」「試験合格証明書」** <sub>手続きサイト</sub>: ClassNK

DPCA UAV National License Center

DPCA UAV National License Center DPCA UAV National License Center

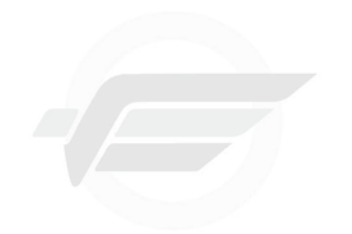

DPCA UAV National License Center

DPCA UAV National Liggnse Center

DPCA UAV National License Center

## ⑤「身体検査」「実地試験免除」「試験合格証明書」

#### 手続きサイト: ClassNK

1. 実技終了審査、学科試験合格後にClassNKより 各種手続きを行います。

③ で作成のアカウントにてログインを行います

▼無人航空機操縦士試験申込システム 【ClassNK】▼

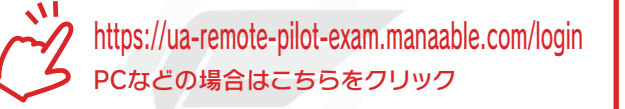

#### 3. 「試験合格証明書」の発行申込み

スマートフォンの場合は

0

「2.」の免除が申請されましたら、【試験を探す】から 【試験合格証明書発行申込み】を選択し申込を行います。

|                 | Name and Address of Address                                     |                 |
|-----------------|-----------------------------------------------------------------|-----------------|
|                 | 🖸 今までに 申込みした 試験                                                 |                 |
| 2               | Ň                                                               |                 |
| 2               | V U #                                                           |                 |
| 3               | 2000 C 2000                                                     |                 |
|                 | 二 直近の受験予定                                                       | ▶ 2024年に申込みした試験 |
| EHEN            |                                                                 | 1               |
| 3               |                                                                 |                 |
|                 | 試験名 🕈                                                           |                 |
|                 | 本人情報の変更                                                         |                 |
|                 | 100 MARCA 1 4                                                   |                 |
|                 |                                                                 | )               |
| $\triangleleft$ | 全1回                                                             |                 |
| <               | 44-37 G 10 M 77 20 20 1 7 4 2 4 7 2 2 2 2 2 2 2 2 2 2 2 2 2 2 2 |                 |

National License Center

| 2.「身              | 体検査」を行                                                                                                    | います。                                                                                                    |                  |
|-------------------|----------------------------------------------------------------------------------------------------|----------------------------------------------------------------------------------------------------|------------------|
| 【試驗友              | 「探す」から                                                                                                    |                                                                                                    |                  |
| 「三山同火」の           | 1年9115                                                                                                    |                                                                                                    |                  |
| 【身体検              | 査】書類での受                                                                                                    | <del></del> <li> <b> <b> </b> </b></li> <li> <b> <b> </b> </b></li> <li> <b> <b> </b> </b></li> <li> <b> <b> </b> </b></li> <li> <b> <b> </b> </b></li> <li> <b> <b> </b> </b></li> <li> <b> <b> </b> </b></li> <li> <b> <b> </b> </b></li> <li> <b> <b> </b> </b></li> <li> <b> <b> </b> </b></li> <li> <b> <b> </b> </b></li> <li> <b> <b> </b> </b></li> <li> <b> <b> </b> </b></li> <li> <b> <b> </b> <!--</b--></b></li> | <b>選択してください。</b> |
|                   |                                                                                                    |                                                                                                    |                  |
| ログイ               | ン後検索画面                                                                                                    | lcense Cer                                                                                                    |                  |
| Cassility MIAA112 | 機線縦士試験中送システム                                                                                                    |                                                                                                    | 0                |
|                   | 🖂 今までに 申込みした 試験                                                                                                 |                                                                                                    |                  |
| Q                 | •                                                                                                    |                                                                                                    |                  |
| • 1415-53         | V <b>U</b> ∉                                                                                                    |                                                                                                    |                  |
| 自分の試験             | RMATHR BARA                                                                                                    | ह 8984 Q 88                                                                                                    |                  |
| E                 | E                                                                                                    |                                                                                                    | * 7489-          |
| 個人支払い             | E 1485 •                                                                                                    |                                                                                                    | RHHR .           |
| G (1)             | 2世の<br>(第地試験) 開始第 (マルチローター<br>10日                                                                               | ) 講習慣了証明書の提出(洗師申込み)<1回目>                                                                                                    | (6)(2)(4)        |
|                   | 本<br>【東地記録】 副転属(マルチローター<br>全部                                                                                   | ) 講習性了容易表の現出 (免除申込み) <2回目>                                                                                                    | \$2114P          |
| 0                 | tasenta -a                                                                                                    |                                                                                                    | 爱信中              |
| 8906# 8           | し<br>(中国税業) 新聞での発展_2024<br>単同                                                                                   | $\overline{}$                                                                                                    | 1821T40          |
|                   | \$100 Miles (100,000)<br>\$100                                                                                  |                                                                                                    | 1997 (P)         |
|                   | the second second second second second second second second second second second second second second second se |                                                                                                    |                  |

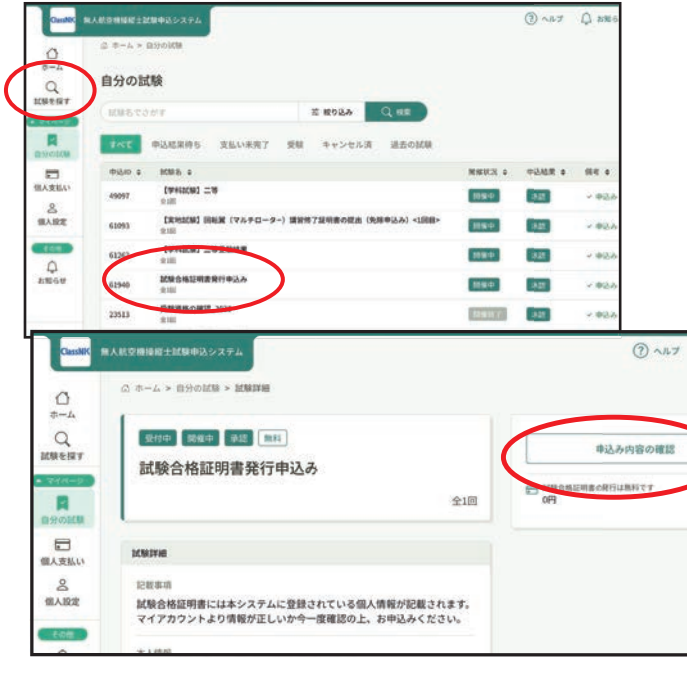

National Liggnse Center

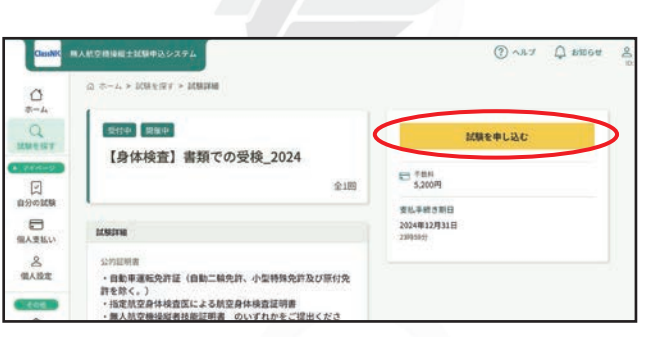

#### 公的証明書

・自動車運転免許証(自動二輪免許、小型特殊免許及び原付免許を除く) ・指定航空身体検査医による航空身体検査証明書 ・無人航空機操縦者技能証明書

…公的証明書がない方は、医療機関の診断書(無人航空機操縦 者身体検査証明書)が必要となります。申請前6か月以内に受 けた検査の結果が記載されている医師の診断書(無人航空機 操縦者身体検査証明書)をご提出ください。

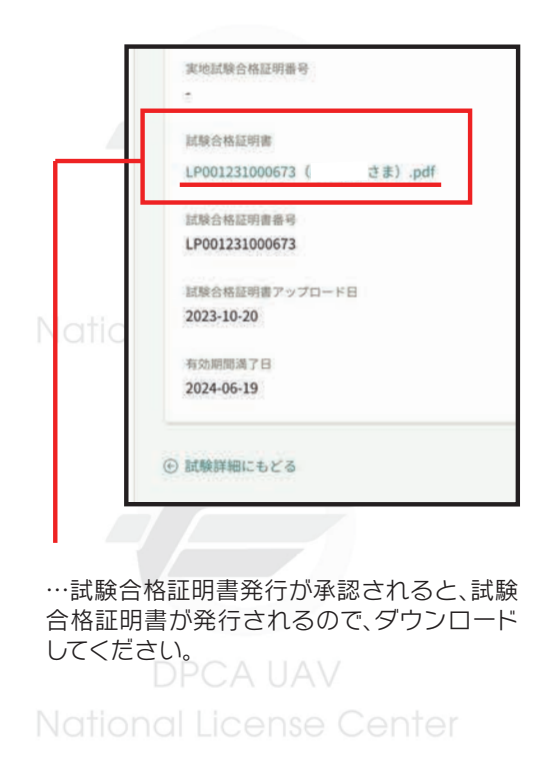

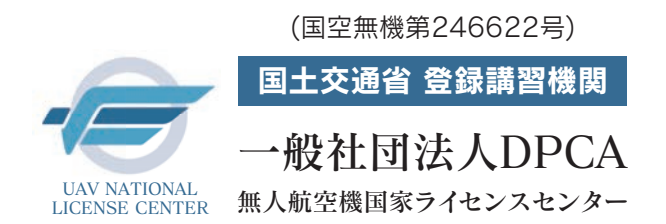

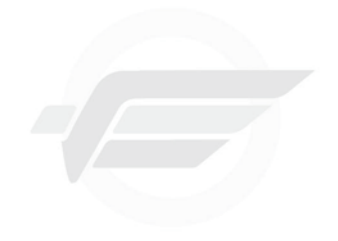

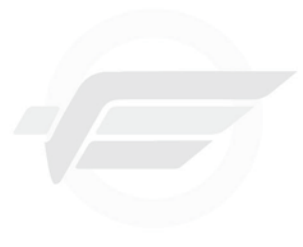

DPCA UAV National License Center

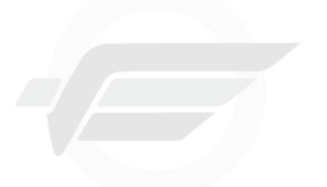

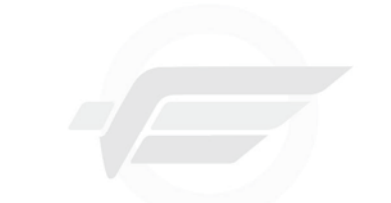

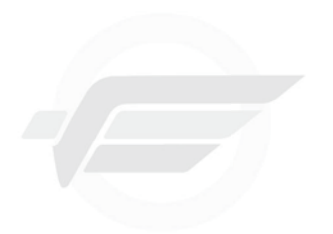

DPCA UAV National License Cente

無人航空機国家ライセンス講習における 6 技能証明書」の発行

## 手続きサイト: DIPS2.0

DPCA UAV National License Center

DPCA UAV National License Center DPCA UAV National License Center

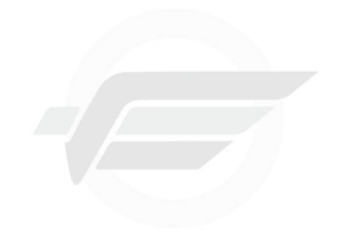

DPCA UAV National License Center

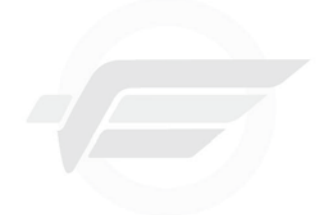

DPCA UAV National Li<u>ggn</u>se Center

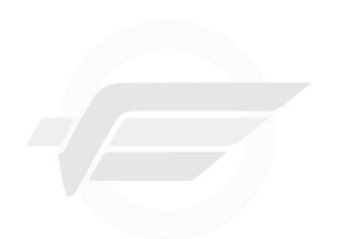

DPCA UAV National License Center

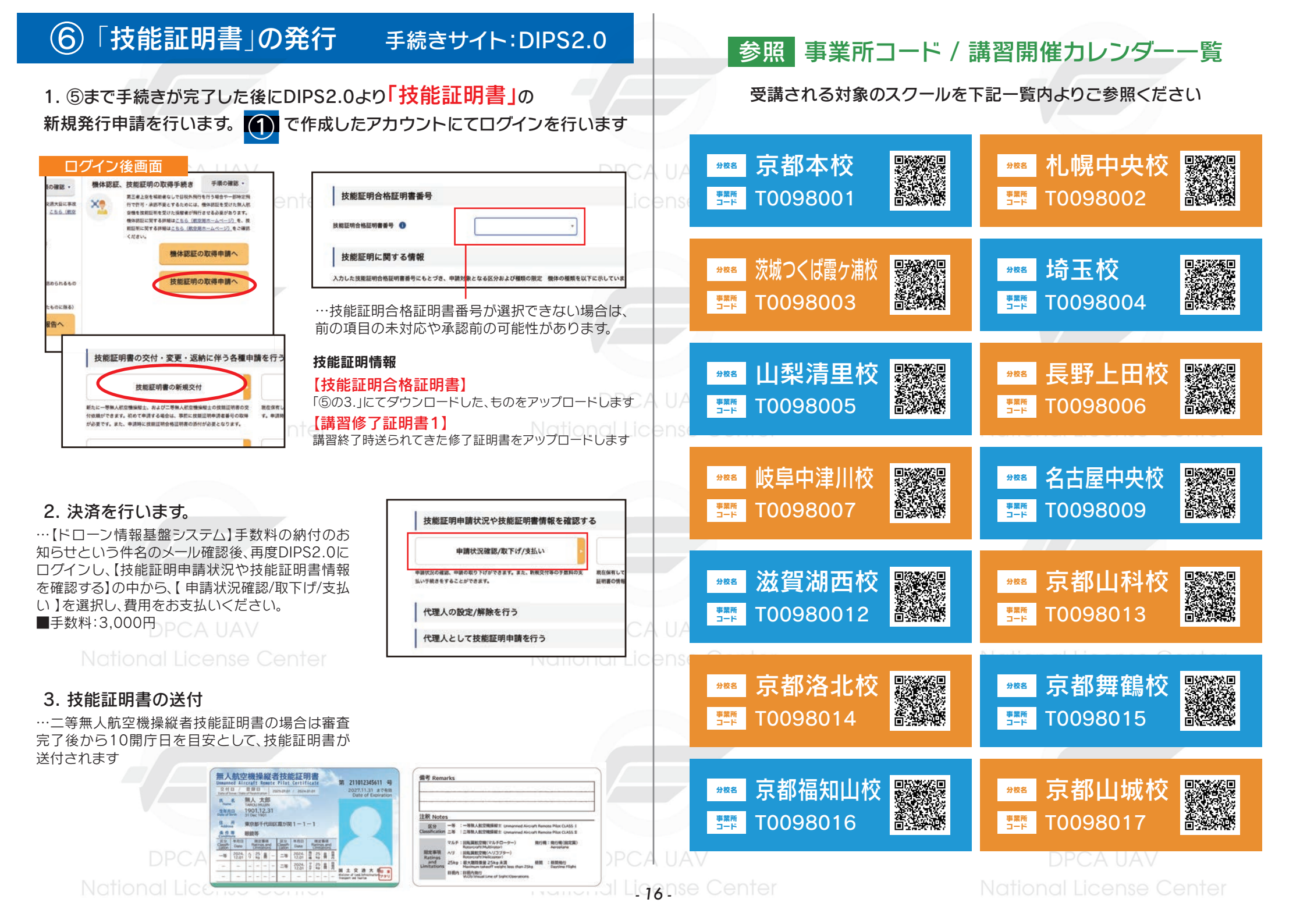

#### 参照 事業所コード / 講習開催カレンダーー覧

| #88 Kanden DOTs校<br>第四章 T0098018                                                                               | ***3 大阪摂津校<br>第10098020                                     | ● 愛知春日井校<br>● 愛知春日井校<br>● ● ● ● ● ● ● ● ● ● ● ● ● ● ● ● ● ● ●       | *** 愛知中央校<br>55章 T0098039                                        |
|----------------------------------------------------------------------------------------------------|-------------------------------------------------------------|---------------------------------------------------------------------|------------------------------------------------------------------|
| <ul> <li>▶●●●●●●●●●●●●●●●●●●●●●●●●●●●●●●●●●●●●</li></ul>                                                       | ▶ ● ● ● ● ● ● ● ● ● ● ● ● ● ● ● ● ● ● ●                     | I License<br>新書 京都南丹校<br>5章 T0098040                                | ₩ 愛知守山校<br>■ 20098041                                            |
| <ul> <li>₩1 鳥取校</li> <li>●●●●●●●●●●●●●●●●●●●●●●●●●●●●●●●●●●●●</li></ul>                                        | ☆ 広島福山校<br>5 10098026                                       | ##8     大分校       5季季     T0098042                                  | ★##■ 茨城さかいまち校<br>野菜 T0098043                                     |
| #≝ 徳島吉野川校<br>≌■ T0098027                                                                                       | ☆ 愛媛松山校 愛媛松山校 第 10098028                                    | PCAUA<br>I License<br>評評 T0098044                                   | ₩1 香川高松校<br>■ 10098045                                           |
| #▲ 福岡中央校 照想 T0098029                                                                                           | <ul> <li>☆**● 福岡南校</li> <li>季季</li> <li>T0098030</li> </ul> | ##8 岡山校<br>雪潭 T0098046                                              | #■ 東京江東校<br>野型 T0098047                                          |
| #■ 熊本天草校<br>野 T0098031                                                                                         | #₩■ 鹿児島鹿屋校<br>■■■■ T0098033 ■■■■■■                          | PCAUA<br>I License T0098048                                         | ₩ 和歌山校<br>■ 10098049                                             |
| ₩ 兵庫豊岡校<br>■ T0098034                                                                                          | <ul> <li>☆** 兵庫但馬校</li> <li>☆** T0098035</li> </ul>         | *** 東京八王子校<br>*** T0098050                                          | <ul> <li>20098051</li> </ul>                                     |
| ##■         JR九州商事福岡校         ###           雪雪電         TOO98036         ■●●●●●●●●●●●●●●●●●●●●●●●●●●●●●●●●●●●● | <sup>★KK</sup> 山口校<br><sup>開用</sup> T0098037 ●KK            | ****     北海道コマツ道東校       ****     北海道コマツ道東校       ****     TO098052 | #≝ 鹿児島出水校<br>■ 鹿児島出水校<br>■ ● ● ● ● ● ● ● ● ● ● ● ● ● ● ● ● ● ● ● |

National License Center

National Liggnse Center

NOTION 分校一覧 全46校 (2025年4月現在)

## (注意) 各種証明書の「有効期限」について —

無人航空機操縦士技能証明の取得および更新に必要となる各種証明書には、それぞれ <mark>有効期限</mark> が定められています。 以下の内容をご確認いただき、各証明書の有効期限を過ぎることのないよう、余裕を持った手続きをお願いいたします。

(1) 学科試験合格証明書について 無人航空機操縦士技能証明を取得するために必要な「学科試験」の合格を証明する書類です。

有効期限:学科試験合格証明番号の発行日(合格の正式な通知日)から 2年間 ご注意:この期間内に必要な手続きを行わない場合、合格証明の効力が失われ、再受験が必要になります。 技能証明書取得に向けた申請は、有効期間に余裕を持ってお手続きください。

② 講習修了証明書について(国家ライセンス講習) 学科・実地講習および修了審査に合格した方に発行される、講習修了を証明する書類です。 有効期限:発行日から1年間

注意点:有効期限が切れると、指定試験機関への「実地試験免除」の申請ができなくなります。 再取得の際は、国の規定により、改めて登録講習機関での学科・実地講習の受講と修了審査の合格が必要です。 技能証明書取得の手続きは、講習修了証明書の有効期間内にお済ませください。

※下記の場合はご注意ください

1.有効期限が過ぎた場合、修了証明書のみの再交付はできません。

2.有効期限が過ぎた場合、修了審査だけの再受講は認められていません。

3.再取得に必要な講習費は、所定の費用を改めてお支払いいただきます。

DPCA UAV

Natio ③ 技能証明書について

National License Center

技能証明書の有効期限は 3年 です。登録更新講習機関の無人航空機更新講習を修了し、身体適性の基準を満たすことで、技能証明書を再度発行する 更新が必要となります。更新に関する詳細は、DPCA公式ホームページよりお知らせさせていただきます。

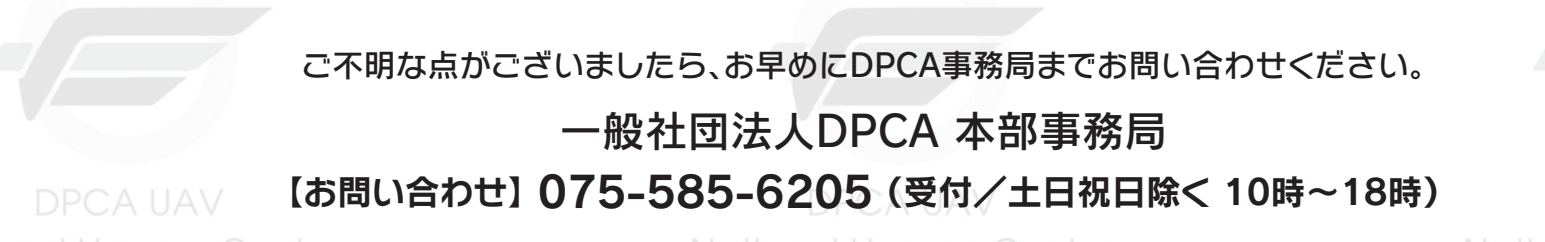

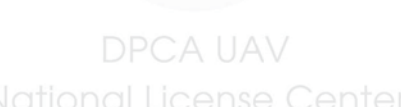